## DHB Bank Secure File Transfer User Instructions

## **Sending Files**

- 1. Open a web browser and go to the following link: <u>https://filetransfer.dhbbank.com</u>
- 2. On the following click on **Provide**:

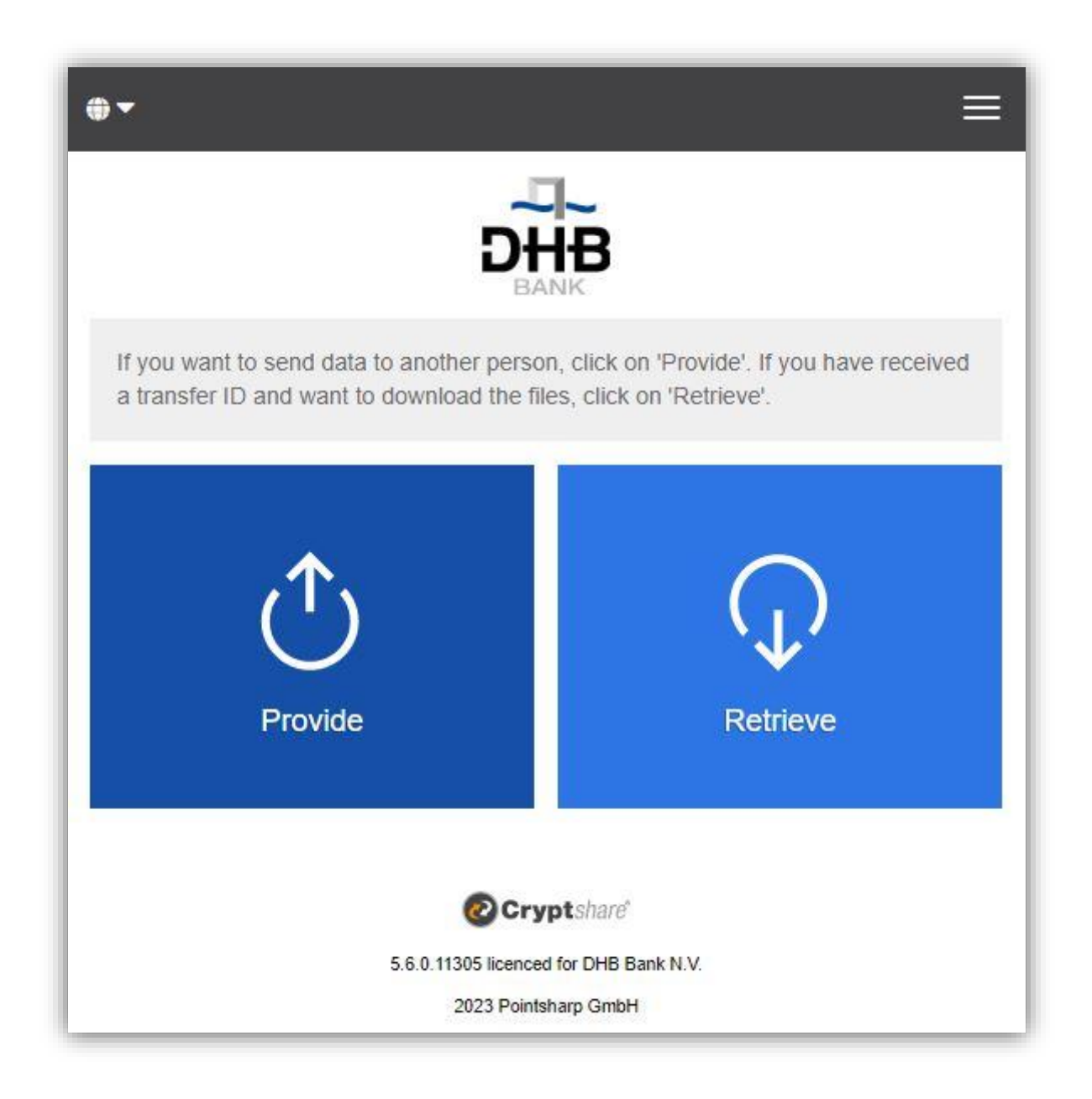

3. Enter your contact details in the fields provided and click on Next:

| Your conta                          | ct details                                                           |                                              |
|-------------------------------------|----------------------------------------------------------------------|----------------------------------------------|
| Please provide y<br>of your message | your contact details. The system<br>to allow them to get in touch wi | will send this data to the recipient th you. |
| Name                                |                                                                      |                                              |
| Phone                               |                                                                      |                                              |
| < Back                              |                                                                      | Next 2                                       |
|                                     | Cryptshare                                                           | 9                                            |
|                                     |                                                                      |                                              |

4. A Verification Code will be automatically sent to your email address. This should only take a few seconds to arrive (*but you may need to check your junk folder if you don't get it*). Enter the Verification Code in the window as shown below and click on **Next**:

| <b>⊕ -</b>                                 | ≡                                                                                                    |
|--------------------------------------------|----------------------------------------------------------------------------------------------------|
|                                            | DHB<br>BANK                                                                                               |
| Email Verific                              | ation Required                                                                                            |
| An email containing<br>enter the code belo | a verification code was sent to <b>test@email.com</b> . Please<br>w to complete the verification process. |
| Verification                               |                                                                                                    |
|                                            |                                                                                                    |
| < Back                                     | Next >                                                                                                    |
|                                            |                                                                                                    |
|                                            | Cryptshare"                                                                                               |
|                                            | 5.6.0.11305 licenced for DHB Bank N.V.                                                                    |
|                                            | 2023 Pointsharp GmbH                                                                                      |

5. The following will be displayed then, where you can input recipient(s) email address. Please note that DHB Bank Secure File Transfer will only work for sending email to DHB Bank email address (i.e. an email address that ends with '@dhbbank.com'). After entering the email address click on Next:

| Ð-                                                                           |                                                    |                       |                |                |                  | ≡            |
|------------------------------------------------------------------------------|----------------------------------------------------|-----------------------|----------------|----------------|------------------|--------------|
|                                                                              |                                                    |                       |                |                |                  |              |
| Your contac                                                                  | t details                                          |                       |                |                |                  |              |
| Send as                                                                      |                                                    |                       |                |                |                  |              |
| Test (test@email                                                             | com)                                               |                       |                | ľ              | ×                | -            |
| Recipients<br>Enter the email ad<br>external sources of                      | ddresses of the r<br>using the clipboa             | ecipients. You<br>rd. | i can insert ( | email lists fr | om               |              |
| Recipients<br>Enter the email ac<br>external sources of                      | ddresses of the r<br>using the clipboa             | ecipients. You<br>rd. | ı can insert ( | email lists fr | rom              | BCC          |
| Recipients<br>Enter the email ac<br>external sources of<br>To<br>someone@dhb | ddresses of the m<br>using the clipboa<br>bank.com | ecipients. You        | i can insert i | email lists fr | rom              | BCC          |
| Recipients<br>Enter the email ac<br>external sources to<br>To<br>someone@dhb | ddresses of the r<br>using the clipboa<br>bank.com | ecipients. You        | ı can insert ( | email lists fr | rom<br>: E<br>Ne | Bcc<br>ext > |
| Recipients<br>Enter the email ac<br>external sources of<br>To<br>someone@dhb | ddresses of the m<br>using the clipboa             | ecipients. You<br>rd. | u can insert d | email lists fr | om<br>: E<br>Ne  | Bcc<br>ext > |

6. By clicking on the Browse button, a window opens in which you can search for the files you would like to send. Select the file (alternatively drag and drop it) and then click on **Next**. *Optionally you can also add confidential message by clicking on Add button. Enter your message and click on Save. Afterwards you can click on* **Next**:

|                                                                      | DHB                                                                                                    |
|----------------------------------------------------------------------|----------------------------------------------------------------------------------------------------|
| Add confide                                                          | ntial message                                                                                                    |
| Besides the notifica<br>message to this tra<br>file attached to this | ation to the recipients you can add an additional confidential<br>insfer. The recipients will receive this message as an additional<br>transfer. |
|                                                                      | ⊠9 Add >                                                                                                    |
| Add Files                                                            |                                                                                                    |
| The maximum trans                                                    | sfer volume is 100.0 MB                                                                                                    |
|                                                                      | Drag & Drop                                                                                                    |
|                                                                      | Browse                                                                                                    |
| Test_File.docx                                                       | ×                                                                                                    |
| < Back                                                               | Next >                                                                                                    |
|                                                                      | Cryptshard                                                                                                    |
|                                                                      | 5.6.0 11305 licenced for DHB Bank N.V.                                                                                                    |

7. On the following Transfer Options screen you can set an expiration date for this transfer (with a maximum of 10 days), select a language for the notifications which recipient(s) receives, select your notification options and set or generate a password for recipient(s). Please note that you can also not prefer to set/generate a password for this transfer. In that case your

Please note that you can also not prefer to set/generate a password for this transfer. In that case your transfer will still be secure but every reader of the notification email will be able to download a transfer without having to enter a password.

If you prefer to set the password (Enter password option) please use a combination of upper case and lower case letters, numbers and other characters ie. @#.~+ to increase the strength of your password. *Please note that this password should not be shared using the same email addresses as used in the secure file transfer message. Please use an alternative secure contact method when passing on any passwords.* 

Click on Next:

| Transfer Options                                                                                                    |                                                                                                    |  |  |  |  |  |  |
|----------------------------------------------------------------------------------------------------|----------------------------------------------------------------------------------------------------|--|--|--|--|--|--|
| Expiration Date                                                                                                    | Recipient language                                                                                                    |  |  |  |  |  |  |
| t                                                                                                    | English ~                                                                                                    |  |  |  |  |  |  |
| <ul> <li>Send me a notification email about the second second</li></ul> | <ul> <li>Send me a notification email about this upload</li> <li>Inform me as soon as a file has been retrieved</li> <li>Expose filenames in notification mails</li> <li>Security Settings</li> </ul> |  |  |  |  |  |  |
| <ul> <li>Don't set a password</li> <li>Generate password</li> <li>Enter password</li> </ul>                                                                                                    | Password Repetition Password strength Good                                                                                                    |  |  |  |  |  |  |
| < Back<br>5.6.0.11305<br>202                                                                                                    | Cryptshare<br>3 licenced for DHB Bank N.V.<br>23 Pointsharp GmbH                                                                                                    |  |  |  |  |  |  |

8. On the next screen the notification for recipient(s) will be displayed. Please note that you can freely modify this notification but it is non-confidential in any way. Click on Start Transfer when you are ready to proceed:

| ubject            |                                                      |            |
|-------------------|------------------------------------------------------|------------|
| Files (1) from Te | st: Test_File.docx                                   |            |
| essage            |                                                      |            |
| S B I U           | • × ∿ @ @ @ • →   = =                                |            |
| Message from T    | est: The password is as our phone conversation.      |            |
| Dear Sir/Madan    | 1,                                                   |            |
| Diasco ha inform  | and that English as continuou documents or corure m  |            |
| using the DHB B   | ank's secure file transfer portal.                   | cooge      |
| You can downlo    | ad this data until 02, Mar 2023 after which the down | nload link |
| would expire an   | d the data will be deleted automatically from the se | rver.      |
| Kind regards.     |                                                      |            |
| DHB Bank Secu     | reFileTransfer                                       |            |
|                   |                                                      |            |
|                   |                                                      |            |
|                   |                                                      |            |

9. Now the final message should state that the transfer is completed:

|                                         | E                                  |
|-----------------------------------------|------------------------------------|
| D                                       | DHB<br>BANK                        |
| Succes                                  | sfully finished                    |
| •                                       |                                    |
| The transfer is ready for retrieval and | all recipients have been notified. |
| Sender Details                          | -                                  |
| 1 Recipient(s)                          | •                                  |
| 1 File(s)                               | •                                  |
| Transfer Options                        | •                                  |
|                                         | ^                                  |
|                                         | Revoke Begin New Transfer >        |
| 0                                       | Cryptshare                         |
| 5.6.0.11305 lice                        | anced for DHB Bank N.V.            |
| 2023 P                                  | ointsharp GmbH                     |

You will receive confirmation emails on delivery of message to recipient(s) and again when recipient(s) access the information sent.

## **Receiving Files**

1. The file recipient will receive an email - like the one shown below - to inform that a file has been provided through DHB Bank Secure File Transfer. Click on the given link to download the file.

| Someone at DHB Bank                                                                                                    |                                                                                                    |                                           |                            |
|----------------------------------------------------------------------------------------------------|----------------------------------------------------------------------------------------------------|-------------------------------------------|----------------------------|
| Files (1) from Test: Test_F                                                                                                    | le.docx                                                                                                    |                                           |                            |
| someone@dhbbank.com                                                                                                    |                                                                                                    |                                           |                            |
|                                                                                                    |                                                                                                    |                                           |                            |
| Message from Test: <i>The password is a</i>                                                                                                    | our phone conversation.                                                                                                    |                                           |                            |
| Dear Sir/Madam,                                                                                                    |                                                                                                    |                                           |                            |
| Please be informed that Test has sent y                                                                                                    | u documents or secure message using the DHE                                                                                                    | Bank's secure file transfer portal.       |                            |
| You can download this data until 02, 1                                                                                                    | ar 2023 after which the download link would a                                                                                                    | expire and the data will be deleted autom | natically from the server. |
| Kind regards,                                                                                                    |                                                                                                    |                                           |                            |
| DHB Bank SecureFileTransfer                                                                                                    |                                                                                                    |                                           |                            |
|                                                                                                    |                                                                                                    |                                           |                            |
|                                                                                                    |                                                                                                    |                                           |                            |
|                                                                                                    |                                                                                                    |                                           |                            |
| Sender Name: Test                                                                                                    |                                                                                                    |                                           |                            |
| Sender Name: Test<br>Phone: 06123456789                                                                                                    |                                                                                                    |                                           |                            |
| Sender Name: <b>Test</b><br>Phone: <b>06123456789</b><br>Email: <u>test@email.com</u>                                                                                                    |                                                                                                    | _                                         |                            |
| Sender Name: Test<br>Phone: 06123456789<br>Smail: test@email.com                                                                                                    |                                                                                                    |                                           |                            |
| Sender Name: Test<br>Phone: 06123456789<br>Email: <u>test@email.com</u><br>Instructions to download your docur                                                                                                    | ents & important info:                                                                                                    |                                           |                            |
| Sender Name: Test<br>Phone: 06123456789<br>Email: test@email.com<br>Instructions to download your docur                                                                                                    | ents & important info:                                                                                                    |                                           |                            |
| Sender Name: <b>Test</b><br>Phone: <b>06123456789</b><br>Email: <u>test@email.com</u><br>Instructions to download your docur<br>DHB Bank values your Security & Pri                                                                                                    | <b>ents &amp; important info:</b><br>xcy.                                                                                                    |                                           |                            |
| Sender Name: <b>Test</b><br>Phone: <b>06123456789</b><br>Email: <u>test@email.com</u><br>Instructions to download your docur<br>DHB Bank values your Security & Pri<br>The documents sent with this email are                                                                                                    | ents & important info:<br>acy.<br>placed on our secure file exchange portal.                                                                                                    |                                           |                            |
| Sender Name: <b>Test</b><br>Phone: <b>06123456789</b><br>Email: <u>test@email.com</u><br>Instructions to download your docur<br>DHB Bank values your Security & Pri<br>The documents sent with this email are                                                                                                    | ents & important info:<br>                                                                                                    |                                           |                            |
| Sender Name: <b>Test</b><br>Phone: <b>06123456789</b><br>Email: <u>test@email.com</u><br>Instructions to download your docur<br>DHB Bank values your Security & Pri<br>The documents sent with this email are<br>1. Your documents are available for dc<br>2. Files will be securely deleted from the                                                                                                    | ents & important info:<br>.ccy.<br>placed on our secure file exchange portal.<br>vnload until: 02, Mar 2023<br>= server thereafter.                                                                                                    |                                           |                            |
| Sender Name: Test<br>Phone: 06123456789<br>Email: test@email.com<br>Instructions to download your docur<br>DHB Bank values your Security & Pri<br>The documents sent with this email are<br>1. Your documents are available for dc<br>2. Files will be securely deleted from tl<br>3. Password to download the files sec                                                                                                    | ents & important info:<br>acy.<br>blaced on our secure file exchange portal.<br>vnload until: 02, Mar 2023<br>s server thereafter.<br>eV: You will receive the password from the password from the password fro                                                                                                    |                                           |                            |
| Sender Name: Test<br>Phone: 06123456789<br>Email: test@email.com<br>Instructions to download your docur<br>DHB Bank values your Security & Pri<br>The documents sent with this email are<br>1. Your documents are available for dc<br>2. Files will be securely deleted from tt<br>3. Password to download the files sect<br>4. Click the link to download the files sect                                                                           | ents & important info:<br>http://www.accommonscience.com/<br>vaload until: 02, Mar 2023<br>e server thereafter.<br>ely: You will receive the password from the :<br>https://itelansfer.dhbbank.com/download?id=                                                                                                    | sender.<br>IaiBXX kkn                     |                            |
| Sender Name: Test<br>Phone: 06123456789<br>Email: test@email.com<br>Instructions to download your docur<br>DHB Bank values your Security & Pri<br>The documents sent with this email are<br>1. Your documents are available for dc<br>2. Files will be securely deleted from th<br>3. Password to download the files sect<br>4. Click the link to download the files.<br>5. Alternatively copy and paste the abo                                    | ents & important info:<br>ucy.<br>blaced on our secure file exchange portal.<br>vnload until: 02, Mar 2023<br>s server thereafter.<br>ely: You will receive the password from the<br>tttps://filetransfer.dhbbank.com/download?id=<br>te link in your browser to download your docu                                                                                                    | ender.<br>IgiBXXlikn<br>ments.            |                            |
| Sender Name: Test<br>Phone: 06123456789<br>Email: test@email.com<br>Instructions to download your docur<br>DHB Bank values your Security & Pri<br>The documents sent with this email are<br>1. Your documents are available for dc<br>2. Files will be securely deleted from th<br>3. Password to download the files:<br>5. Alternatively copy and paste the abo<br>5. Message has been sent to following                                           | ents & important info:<br>http://www.accomment.com/<br>blaced on our secure file exchange portal.<br>wroload until: 02, Mar 2023<br>server thereafter.<br>ely: You will receive the password from the intro-<br>https://filetransfer.dhbbank.com/download?id=<br>times.intro-<br>times.com/download?id=<br>times.com/download?id=<br>times.com/dow | sender.<br>IqiBXXItkn<br>ments.           |                            |
| Sender Name: Test<br>Phone: 06123456789<br>Email: test@email.com<br>Instructions to download your docur<br>DHB Bank values your Security & Pri<br>The documents sent with this email are<br>1. Your documents are available for dc<br>2. Files will be securely deleted from ti<br>3. Password to download the files:<br>5. Alternatively copy and paste the abd<br>6. Message has been sent to following<br>For further help, please contact DHB B | ents & important info:<br>tcy.<br>blaced on our secure file exchange portal.<br>wnload until: 02, Mar 2023<br>server thereafter.<br>ely: You will receive the password from the :<br>https://filetransfer.dhbbank.com/download?id=<br>we link in your browser to download your doo<br>tcpipents (To): [someone@dhbbank.com]<br>unk hy phone or visit our website: DHB Bank S                                                                                                    | iender.<br>IgiBXXItkn<br>ments.           |                            |

2. Enter the password provided by sender and click on Next:

| ● - =                                                                                                    |
|----------------------------------------------------------------------------------------------------|
| DHB<br>BANK                                                                                                    |
| Receive Transfer - Password<br>Please enter the password that the sender has provided for this transfer.<br>Password |
|                                                                                                    |
| Next >                                                                                                    |
| @Cryptshare*                                                                                                    |
| 5.6.0.11305 licenced for DHB Bank N.V.                                                                               |
| 2023 Pointsharp GmbH                                                                                                 |

3. Click on the file to download. If you want to send a message or file to the sender you can click on Reply or Reply to all. After opening/saving the downloaded files you can close the screen.

| •             |                    |                      |              | ≡     |
|---------------|--------------------|----------------------|--------------|-------|
|               |                    | DHB<br>BANK          |              |       |
| 2. Sender     |                    |                      |              |       |
| test@email.co | om                 |                      | Reply to all | Reply |
| Sent          | 20, Feb 2023 14:30 |                      |              |       |
| Test_File.o   | locx               |                      |              |       |
|               |                    | Details<br>~         |              |       |
|               |                    | Cryptshare           |              |       |
|               |                    | 2023 Pointsharp GmbH |              |       |

4. An automatically generated email will be sent to notify the sender when the recipient has downloaded the provided file.